## L20WD800 Series – Installing Version 2.4 Client

To install the Lorex Client (Version 2.4), perform the following steps:

1. Uninstall the existing Lorex Client and Lorex Player software from the Windows Control Panel (Click Start – Settings – Control Panel – Add/Remove Programs Icon)

| 🐱 Add or R                         | lemove Programs                                  |                       |              |          |
|------------------------------------|--------------------------------------------------|-----------------------|--------------|----------|
| 5                                  | Currently installed programs:                    | Show up <u>d</u> ates | Sort by: Nam | ie 💌     |
| Change or<br>Remove<br>Programs    | ⊮ LorexClient                                    |                       | Size         | 8.46MB   |
| Trograma                           | CarexPlayer                                      |                       | Size         | 9.96MB   |
| <b></b>                            | 🕗 Macromedia Captivate                           |                       | Size         | 102.00MB |
| Add <u>N</u> ew                    | 🕮 Microsoft .NET Framework 1.1                   |                       |              |          |
| Programs                           | 🔀 Microsoft .NET Framework 1.1 Hotfix (KB928366) |                       |              |          |
| 6                                  | 🔀 Microsoft .NET Framework 2.0 Service Pack 1    |                       | Size         | 186.00MB |
| Add/Remove                         | 🚼 Microsoft Office Professional Edition 2003     |                       | Size         | 692.00MB |
| <u>W</u> indows<br>Components      | 🥪 Microsoft Silverlight                          |                       | Size         | 4.62MB   |
|                                    | 🔀 Microsoft Visual C++ 2005 Redistributable      |                       | Size         | 5.21MB   |
|                                    | 🖲 Mozilla Firefox (3.0.6)                        |                       | Size         | 25.03MB  |
| Set Pr <u>o</u> gram<br>Access and | 🔀 MSXML 4.0 SP2 (KB927978)                       |                       | Size         | 2.56MB   |
| Defaults                           | 🔀 MSXML 4.0 SP2 (KB936181)                       |                       | Size         | 2.62MB   |
|                                    | 481                                              |                       |              | <b>*</b> |

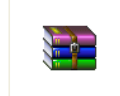

2. Download and unzip the Lorex\_Client\_Version\_2.4.zip package.

Lorex\_Client\_Versi...

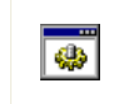

3. Run the "0.webuninstall.bat" file to complete the removal of all Lorex Client and Lorex Player files

0.webuninstall.bat

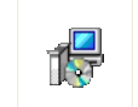

4. Reinstall the Lorex Client software by double clicking on the "LorexClient\_v2.14.1.11-33.0.0.0.msi" file. Follow all software prompts to reinstall the new version of the software.

LorexClient\_v2.14...